# GÉRER LES ADRESSES DE LIVRAISON - NIVEAU D'ACCÈS 3 (PDF)

### Atteindre la fonctionnalité Gérer les adresses

- À partir du menu **Compte**, survolez l'onglet **Mon compte** et cliquez sur **Gérer les adresses**.
- Sélectionnez l'onglet Adresses de livraison.

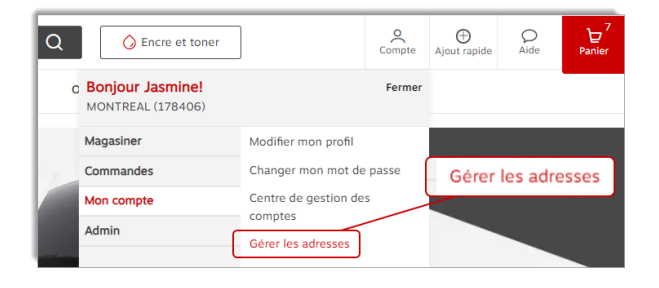

### Types d'adresses de livraison

#### <sup>A</sup> Adresse privée

• L'adresse privée n'est visible que par vous.

| Mon adresse de livraisor                                    | <b>Privée</b><br>Les adresses privées ne sont<br>visibles que par vous. | <u></u>    |
|-------------------------------------------------------------|-------------------------------------------------------------------------|------------|
| 1881 rue Braille<br>Jasmine Miller<br>Mississauga ON I5t2w6 |                                                                         |            |
|                                                             | Rendre principale                                                       | $\bigcirc$ |

#### 🐣 Adresse partagée

- L'adresse partagée est visible pour l'utilisateur qui l'a créée et pour les acheteurs avec qui elle a été partagée.
- Ce type d'adresse peut être créé par vous ou par un administrateur de votre organisation avec un niveau d'accès plus élevé.

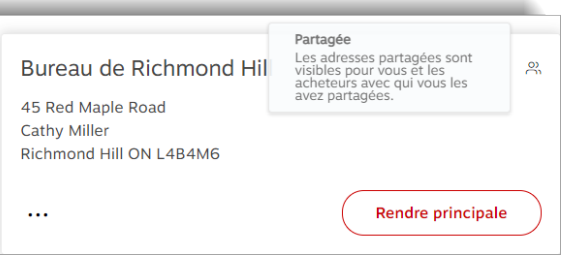

#### 🕀 Adresse globale

- L'adresse globale est visible pour l'utilisateur qui l'a créée et pour les acheteurs de leur organisation entière.
- Ce type d'adresse peut uniquement être créé par les administrateurs de votre organisation avec un niveau d'accès plus élevé.

| Bureau de Boucherville<br>1616 rue Eiffel | Globale<br>Les adresses globales sont<br>visibles pour vous et tous les<br>acheteurs de votre<br>organisation. | ۲         |
|-------------------------------------------|----------------------------------------------------------------------------------------------------|-----------|
| Fiona Miller<br>Boucherville QC J4B8N3    |                                                                                                    |           |
|                                           | Rendre principale                                                                                              | $\supset$ |

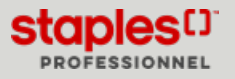

### Rendre une adresse de livraison principale

- Cliquez sur l'onglet Adresses de livraison.
- Cliquez sur le bouton **Rendre principale** de l'adresse de votre choix.
  - Cette adresse de livraison sera automatiquement sélectionnée lors de vos prochaines sessions de magasinage.

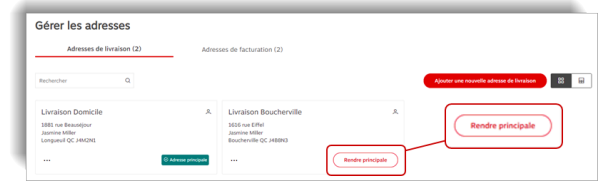

### Ajouter une nouvelle adresse de livraison privée

Ces adresses ne sont visibles que par vous.

- Cliquez sur le bouton Ajouter une nouvelle adresse de livraison .
- Dans la section Type d'adresse, sélectionnez le bouton radio Privée.
- Entrez les renseignements requis dans les champs.
  - Les champs marqués d'un astérisque sont obligatoires.
  - Cochez la case **Définir comme adresse principale**, pour que cette adresse de livraison soit l'adresse par défaut.
  - Cochez la case Utiliser cette adresse comme adresse de facturation, pour automatiquement créer une adresse de facturation identique dans l'onglet Adresses de facturation.
- Cliquez sur Sauvegarder.
- Après avoir ajouté une adresse de livraison avec succès vous pouvez effectuer les actions suivantes :
  - Modifier ou Supprimer vos adresses de livraison privées.
  - Rendre un adresse de livraison privée principale en cliquant sur le bouton **Rendre principale**.
  - Définir l'adresse de facturation par défaut pour une adresse de livraison.

| Ajouter une adress                                     | e de livra                          | ison                                      | >                              |
|--------------------------------------------------------|-------------------------------------|-------------------------------------------|--------------------------------|
| Compagnie/Nom de la personne                           |                                     | Édifice/Étage/Suite/                      | Bureau                         |
| Attention                                              |                                     | Ville*                                    |                                |
| Adresse civique*                                       |                                     | Province*                                 | Code postal* ③                 |
| Définir comme adresse principal                        | e                                   |                                           |                                |
| Vtiliser cette adresse comme ad                        | resse de facturat                   | tion                                      |                                |
| type d'adresse                                         |                                     |                                           |                                |
| Privée                                                 | O Partagée                          |                                           |                                |
| Les adresses privées ne sont visibles<br>que par vous. | Les adresses pa<br>vous les avez pa | rtagées sont visibles pour v<br>artagées. | vous et les acheteurs avec qui |
|                                                        |                                     | ,                                         | Appular Sauvegarder            |

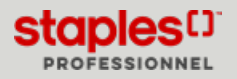

# GÉRER LES ADRESSES DE LIVRAISON - NIVEAU D'ACCÈS 3 (PDF)

### Ajouter une nouvelle adresse de livraison partagée

- Ces adresses sont visibles par vous et les acheteurs avec qui vous les partagez.
- Cliquez sur le bouton Ajouter une nouvelle adresse de livraison.
- Dans la section Type d'adresse, sélectionnez le bouton radio Partagée.
- Entrez les renseignements requis dans les champs.
  - Les champs marqués d'un astérisque sont obligatoires.
  - Les champs qui contiennent un cadenas vous permettent de faire en sorte que le champ soit modifiable ou non par les acheteurs qui utiliseront cette adresse en passant à la caisse.
    - Survolez le cadenas avec votre curseur pour voir le message de l'infobulle.
    - Par défaut, les champs sont verrouillés.
    - Déverrouillez le cadenas de tous les champs que vous souhaitez rendre modifiables par les acheteurs avec qui vous partagerez l'adresse. Sinon, gardez les champs verrouillés.
  - Cochez la case **Définir comme adresse principale**, pour que cette adresse de livraison soit l'adresse par défaut.

### Sélectionnez les acheteurs

- Cliquez sur le bouton Sélectionnez les acheteurs.
- Recherchez des acheteurs dans le champ de recherche ou naviguez la liste manuellement.
  - Cochez la case des acheteurs avec qui partager l'adresse.
  - Cliquez sur le bouton Sélectionner (?) lorsque vous avez terminé.
- Cliquez sur le bouton **Modifier la sélection** si vous désirez ajouter ou supprimer des acheteurs.
- Cliquez sur Sauvegarder.
- Vous pouvez modifier ou supprimer vos adresses partagées et définir une adresse de livraison comme adresse principale.
  - Les acheteurs avec lesquels vous partagez vos adresses de livraison ne sont pas en mesure des les modifier, ni de les supprimer. Ils peuvent uniquement définir une adresse de livraison comme adresse principale.

| Ajouter une adress                                                                               | e de livra                                                                  | ison                                      | ×                           |
|--------------------------------------------------------------------------------------------------|-----------------------------------------------------------------------------|-------------------------------------------|-----------------------------|
| Compagnie/Nom de la personne                                                                     | •                                                                           | Édifice/Étage/Suite/Bu                    | reau                        |
| Attention                                                                                        | -                                                                           | Ville*                                    | -                           |
| Adresse civique*                                                                                 | -                                                                           | Province*                                 | Code postal* ⑦              |
| Définir comme adresse principa                                                                   | le<br>dresse de facturat                                                    | ion                                       |                             |
| type d'adresse                                                                                   |                                                                             |                                           |                             |
| <ul> <li>Privée</li> <li>Les adresses privées ne sont visibles</li> <li>que par vous.</li> </ul> | <ul> <li>Partagée</li> <li>Les adresses par<br/>vous les avez pa</li> </ul> | tagées sont visibles pour vou<br>rtagées. | s et les acheteurs avec qui |
| Sélectionnez les acheteurs                                                                       |                                                                             | Anr                                       | uler Sauvegarder            |

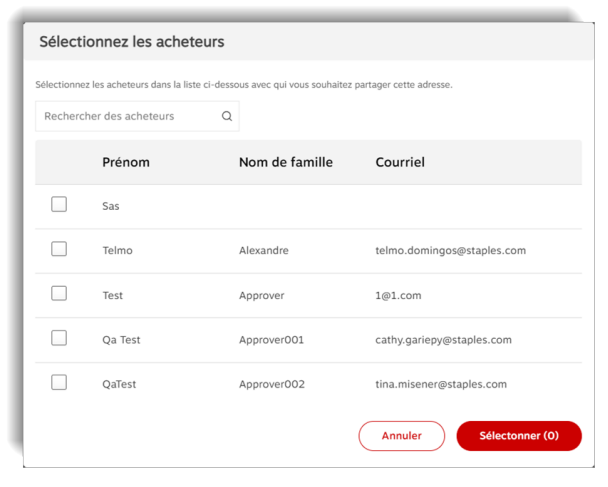

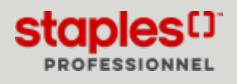

### Sélectionner une vue pour les adresses

- Dans le coin supérieur doit de l'écran, sélectionnez une vue pour la liste des adresses.
  - Carte affichage des adresses en format de carte d'adresse.
  - Liste sélectionnez cet affichage pour redistribuer les adresses dans une liste. La liste contient les renseignements suivants :
    - Nom
    - Type
    - Type d'adresse
    - Attention
    - Menu a points de suspension (...) avec options
      - Modifier
      - Définir l'adresse de facturation par défaut
      - Supprimer

# Éditer une adresse de livraison privée ou partagée par vous

- Sélectionnez une adresse.
- Cliquez sur le menu à points de suspension (...) et sélectionnez l'option **Modifier**.
- Apportez les changements requis à l'adresse.
- Cliquez sur le bouton Sauvegarder.

| iérer les adresses                                           |                      |                                                            |                   |                                           |
|--------------------------------------------------------------|----------------------|------------------------------------------------------------|-------------------|-------------------------------------------|
| Adresses de livraison (2)                                    | Adres                | ses de facturation (2)                                     |                   | 88                                        |
| techercher Q                                                 |                      |                                                            |                   | Ajouter une nouvelle adresse de livraison |
| Livraison Domicile                                           | ٩                    | Livraison Boucherville                                     | A                 |                                           |
| 1881 rue Beaustjour<br>Jasmine Miller<br>Longueuil QC J4M2N1 |                      | 1636 rue Effel<br>Jasmine Miller<br>Boucherville QC J486N3 |                   |                                           |
|                                                              | O Adresse principale |                                                            | Rendre principale |                                           |

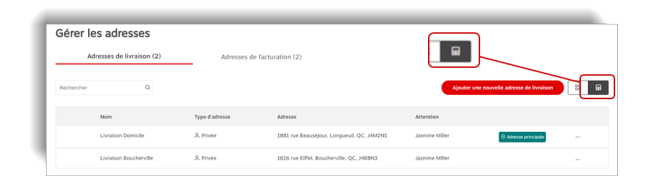

| Jasmine Miller                                       |                     | ٩ |
|------------------------------------------------------|---------------------|---|
| 1618 rue Eiffel<br>Boucherville QC J4B8N3            |                     |   |
|                                                      | and a sector devide |   |
| Modifier Définir l'adresse de facturation par défaut | andre principale    |   |
| Supprimer                                            |                     |   |

### Supprimer une adresse de livraison privée ou partagée par vous

- Sélectionnez une adresse.
- Cliquez sur le menu à points de suspension (...) et sélectionnez l'option **Supprimer**.
- Confirmez en cliquant sur le bouton Supprimer.

| Jas          | mine Miller                                             | ې                |
|--------------|---------------------------------------------------------|------------------|
| 1618<br>Bour | 3 rue Eiffel<br>Therville OC 14B8N3                     |                  |
| bout         |                                                         |                  |
|              |                                                         |                  |
|              |                                                         |                  |
|              | Modifier                                                | endre principale |
|              | Modifier<br>Définir l'adresse de facturation par défaut | endre principale |

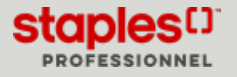

## Définir l'adresse de facturation par défaut

- Sélectionnez une adresse de livraison.
- Cliquez sur le menu à points de suspension (...) et sélectionnez l'option Définir l'adresse de facturation par défaut.

- Parmi les choix disponibles, sélectionnez l'adresse de facturation que vous désirez désigner en tant qu'adresse de facturation par défaut pour l'adresse de livraison.
- Cliquez sur le bouton Sauvegarder.

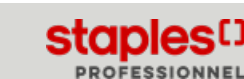

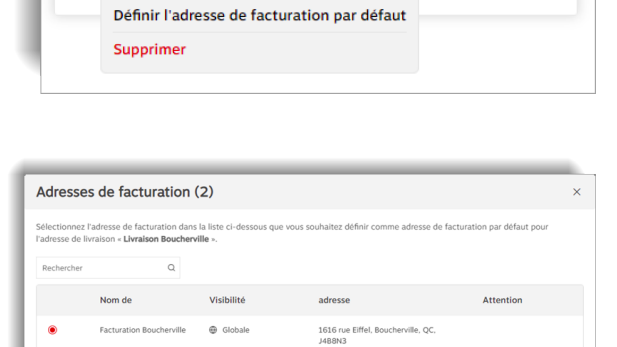

1815 pendant drive, m

Jasmine Miller

Modifier

1618 rue Eiffel Boucherville OC J4B8N3

•••

## Modifier une adresse de livraison en passant à la caisse

En passant à la caisse, à l'étape **Détails de la livraison**, vous pourriez être en mesure de cliquer sur le bouton **Modifier l'adresse de livraison**.

• Vous pouvez sélectionner une adresse privée, une adresse partagée avec vous ou une adresse globale, ainsi qu'ajouter une nouvelle adresse de livraison privée ou partagée.

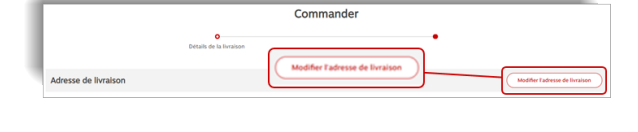

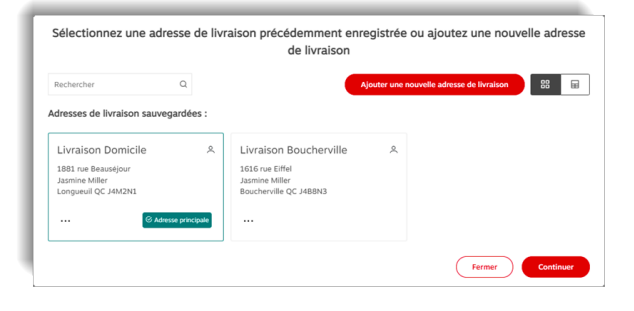

2

ndre principale